# ▶ メールサービスのご利用に関して

#### ▶ 受信について

受信の設定には IMAP (アイマップ)のみご利用いただけます。

### ▶ 送信時認証 (SMTP AUTH) について

メールを送るときにサーバーに登録されているユーザー名とパスワードを必要とします。 この設定により、メールの送信元を偽装(なりすまし)することや、ウィルスなどにより大量のメ ールが送信されサーバーの負荷が増大し、メールサービスがご利用になれなくなることを防止しま す。

なお、この送信時認証用のユーザー名とパスワードは、弊社のメールサービスでは上記POP3と IMAPのユーザー名、パスワードと同一のものを使用しております。

## ▶メールの設定基本事項

| メールアドレス    | *****@ccsnet.ne.jp | *****@m2.ccsnet.ne.jp |  |
|------------|--------------------|-----------------------|--|
| アカウント      | お客様ごとに異なります        |                       |  |
| パスワード      | お客様ごとに異なります        |                       |  |
| 受信メールサーバー名 | mail.ccsnet.ne.jp  | m2.ccsnet.ne.jp       |  |
| 送信メールサーバー名 | mail.ccsnet.ne.jp  | m2.ccsnet.ne.jp       |  |

「メール」を使用するには、Microsoft アカウントが必要です。
 Microsoft アカウントをお持ちでない場合は、Microsoft アカウントを新規登録する必要があります。

Microsoft アカウントを新規で登録する方法や詳細については、マイクロソフト社の Web ページをご参照ください。

Microsoft アカウントホーム:

http://www.microsoft.com/ja-jp/mscorp/account/default.aspx

[ご注意]

アカウント作成の手順の途中で、「お客様のメールアドレスにお使いのメールアドレスの確認」 メールが配信されます。

弊社 Web メールサービス[Cloud Mail]にログインし、メールをご確認下さい。

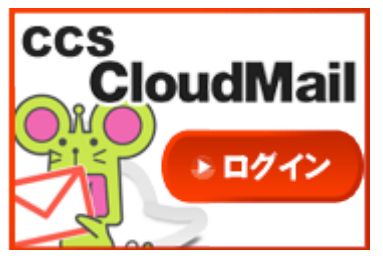

CCS CloudMail:

https://wm.cloud-mail.jp/CCE0/

Microsoft アカウントの登録が完了してから、次のページへお進みください。

For Windows8

メール≪IMAP≫

# ▶ 手順

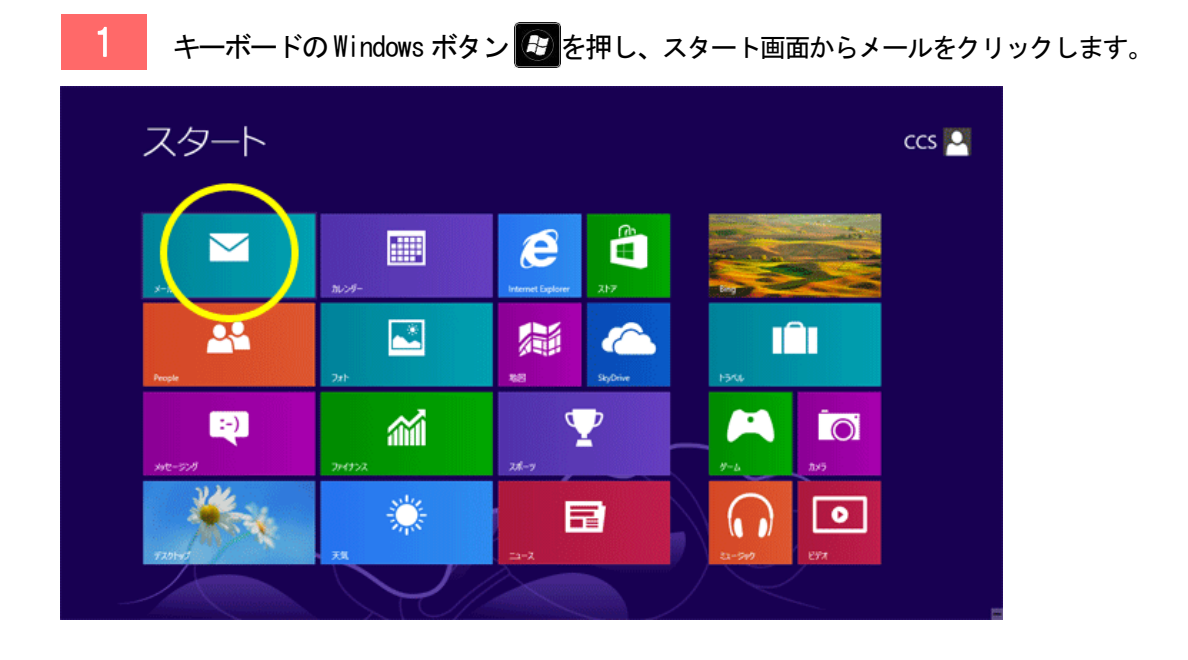

| 2                                                                                 | Microsoft アカウント入力画面が表示 | されます。    |  |
|-----------------------------------------------------------------------------------|------------------------|----------|--|
|                                                                                   |                        |          |  |
| Microsoft アカウントを追加します<br>この情報を保存すると、メール、カレンダー、People、メッセージング でアカウントを使用できるようになります。 |                        |          |  |
|                                                                                   |                        |          |  |
| パスワ                                                                               | J−ř                    |          |  |
| Micro                                                                             | soft アカウントを新規登録        |          |  |
|                                                                                   |                        | 保存 キャンセル |  |
|                                                                                   |                        |          |  |

3 Microsoft アカウントに登録した CCSNET のメールアドレスとパスワードを入力して、「保存」 ボタンを選択します。

| Microsoft アカウントを追加します                |                      |
|--------------------------------------|----------------------|
| この情報を保存すると、メール、カレンダー、People、メッセージングで | でアカウントを使用できるようになります。 |
|                                      |                      |
| ccs-tarou@ccsnet.ne.jp               |                      |
| ·····                                |                      |
| Microsoft アカウントを新規登録                 |                      |
|                                      |                      |
|                                      | 保存 キャンセル             |
|                                      |                      |
|                                      |                      |

4 「(お客様のメールアドレス)の設定が見つかりませんでした。このアカウントの種類を認識 できません」という画面が表示されます。

| メール アカウントの追加                           |                   |
|----------------------------------------|-------------------|
| ccs@ccsnet.ne.jp の設定が見つかりませんでした。<br>ん。 | このアカウントの種類を認識できませ |
| Exchange ActiveSync (EAS)              |                   |
|                                        |                   |
| ○ РОР                                  |                   |
|                                        |                   |
|                                        | 接続キャンセル           |
|                                        |                   |
|                                        |                   |

| 5 | 「IMAP」にチェックを入れ、「接続」をクリックします。                                             |  |  |
|---|--------------------------------------------------------------------------|--|--|
|   | ※Windows8の「メール」は、POP 形式には対応していません。                                       |  |  |
|   |                                                                          |  |  |
|   | メール アカウントの追加                                                             |  |  |
|   | ccs@ccsnet.ne.jp の設定が見つかりませんでした。このアカウントの種類を認識できません。                      |  |  |
|   | <ul> <li>Exchange ActiveSync (EAS)</li> <li>IMAP</li> <li>POP</li> </ul> |  |  |
|   | 接続キャンセル                                                                  |  |  |
|   |                                                                          |  |  |

| 6 | 「その他 アカウントの追加」画面が表示されます。「詳細を表示」をクリックします。 |
|---|------------------------------------------|
|   |                                          |
|   | その他 アカウントの追加                             |
|   | その他 アカウントに接続するには、以下に情報を入力してください。         |
|   | メール アドレス<br>ccs-tarou@ccsnet.ne.jp       |
|   | パスワード                                    |
|   | 詳細を表示                                    |
|   | 接続キャンセル                                  |
|   |                                          |

For Windows8

メール≪IMAP≫

| 7 「その他 アカウントの追加」が表示されます。下記のように入力し「接続」をクリックします。 |                                                                                                    |  |  |
|------------------------------------------------|----------------------------------------------------------------------------------------------------|--|--|
| メールアドレス                                        | あなたのメールアドレス                                                                                                    |  |  |
| ユーザー名                                          | メールアドレスの@の前の部分です。<br>メールアドレスが <mark>ccs-tarou@ccsnet.ne.jp</mark> の場合: ccs-tarou                                                                         |  |  |
| パスワード                                          | あなたのメールパスワード                                                                                                    |  |  |
| 受信(IMAP)サーバー                                   | ※受信・送信メールサーバーは同じものを入力します。<br>メールアドレスが <b>****@ccsnet.ne.jp</b> の場合:mail.ccsnet.ne.jp<br>メールアドレスが <del>****@m2.ccsnet.ne.jp</del> の場合:m2.ccsnet.ne.jp     |  |  |
| ポート                                            | 143                                                                                                    |  |  |
| 受信サーバーはSSLが必要                                  | チェックしない                                                                                                    |  |  |
| 送信(SMTP)サーバー                                   | ※受信・送信メールサーバーは同じものを入力します。<br>メールアドレスが <del>****@ccsnet.ne.jp</del> の場合:mail.ccsnet.ne.jp<br>メールアドレスが <del>****@m2.ccsnet.ne.jp</del> の場合:m2.ccsnet.ne.jp |  |  |
| ポート                                            | 587                                                                                                    |  |  |
| 送信サーバーはSSLが必要                                  | チェックしない                                                                                                    |  |  |
| 送信サーバーは認証が必要                                   | チェックする                                                                                                    |  |  |
| メールの送信と受信で<br>同じユーザー名とパスワードを使う                 | チェックする                                                                                                    |  |  |

| その他 アカウントの追加                                                                                  |            | その他 アカウントの追加                                                                                                    |
|-----------------------------------------------------------------------------------------------|------------|----------------------------------------------------------------------------------------------------|
| その他 アカウントに接続するには、以下に情報を入力してください。<br>メール アドレス<br>ccs-tarou@ccsnet.ne.jp<br>ユーザー名<br>[<br>パスワード |            | その他 アカウントに接続するには、以下に情報を入力してください。<br>メール アドレス <b>※お客様の情報を入力して下さい。</b><br>ccs-tarou@ccsnet.ne.jp<br>ユーザー名<br>ccs-tarou<br><u>パスワード</u> |
| 受信 (IMAP) メール サーバー<br>✓ 受信サーバーは SSL が必要                                                       | ポート<br>993 | 受信 (IMAP) メール サーバー     ポート       mail.ccsnet.ne.jp     143       受信サーバーは SSL が必要                                                     |
| 送信 (SMTP) メール サーバー                                                                            | ポート<br>465 | 送信 (SMTP) メール サーバー ポート<br>mail.ccsnet.ne.jp 587                                                                                      |
| ✔ 送信サーバーは SSL が必要                                                                             |            | □ 送信サーバーは SSL が必要                                                                                                    |
| ✔ 送信サーバーは認証が必要                                                                                |            | ▶ 送信サーバーは認証が必要                                                                                                    |
| ✔ メールの送信と受信で同じユーザー名とパスワードを使う                                                                  |            | ✓メールの送信と受信で同じユーザー名とバスワードを使う                                                                                                    |
| 詳細を表示しない                                                                                      |            | 詳細を表示1.ない                                                                                                    |
| 接続                                                                                            | キャンセル      | 接続 キャンセル                                                                                                    |
| 8 接続が成功すると、受信ト                                                                                | レイが表示され    | します。                                                                                                    |

### メールアカウント設定手順

For Windows8

メール≪IMAP≫

| Ccsnet                                                 | 過去 2 週間以内に届いたメッセージはありません |  | ( + ) |
|--------------------------------------------------------|--------------------------|--|-------|
| 受信トレイ                                                  |                          |  |       |
| 下書き                                                    |                          |  |       |
| 送信済みアイテム                                               |                          |  |       |
| 送信トレイ                                                  |                          |  |       |
| 迷惑メール                                                  |                          |  |       |
| ごみ和                                                    |                          |  |       |
| Junk                                                   |                          |  |       |
| Sent                                                   |                          |  |       |
| Trash                                                  |                          |  |       |
|                                                        |                          |  |       |
|                                                        |                          |  |       |
|                                                        |                          |  |       |
|                                                        |                          |  |       |
| メール アカウントを追加<br>するには、[設定] を表示<br>して [アカウント] を選び<br>ます。 |                          |  |       |
|                                                        |                          |  |       |

\_\_\_\_\_

以上で設定が完了です。